#### Guida alla registrazione e all'acquisto dei prodotti sul sito www.macron.com e all'utilizzo del codice sconto riservato ai tes-FITNESS serati FIPE

1) Collegati al sito www.macron.com e clicca sul pulsante "REGISTRATI"

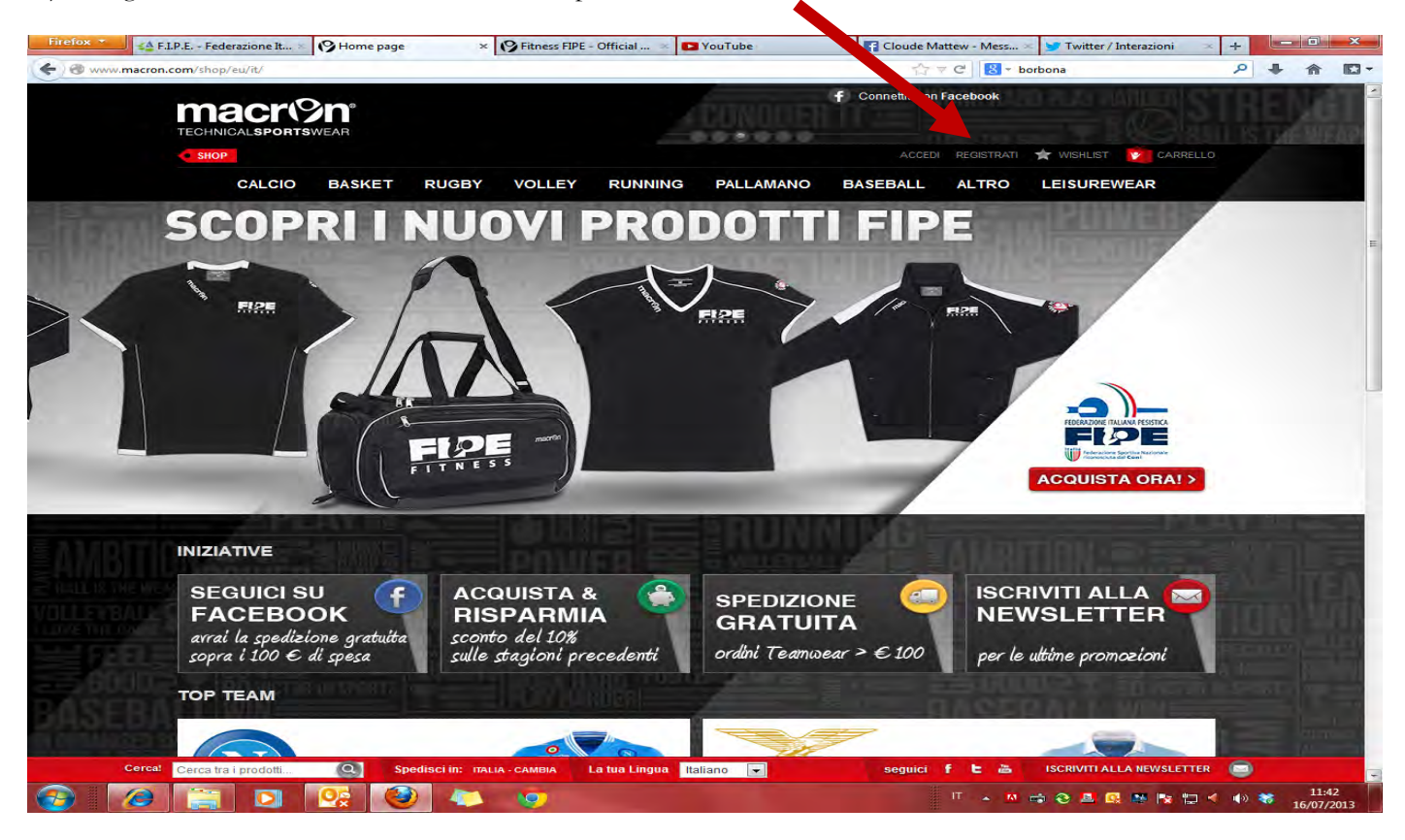

2) Crea un account inserendo i tuoi dati e conclusa l'operazione clicca il tasto invia.

N.B. Se sei in regola con il tesseramento FIPE inserisci qui il numero di tessera (comprensivo della lettera P)

| Firefox 🔻    | ≰ F.I.P.E Federazione It 🚿             |                         | Pitness FIPE - Of    | ficial 🗵 🎦 You    | Tube    | Cloude Ma         | attew - Mess ×          | 🈏 (1) Twitter / Interazioni            | +       | - 0       | ×    |
|--------------|----------------------------------------|-------------------------|----------------------|-------------------|---------|-------------------|-------------------------|----------------------------------------|---------|-----------|------|
| ← ▲ https:// | /www. <b>macron.com</b> /shop/eu/it/cu | ustomer/account/create/ |                      |                   |         | <b>公</b>          | ⊽ C <sup>e</sup> 8 - bo | rbona                                  | ۹ 🗣     | 俞         | - 13 |
|              | CALCIO                                 | BASKET RUGBY            | VOLLEY               |                   | AMANO   | BASEBALL          | ALTRO                   | LEISUREWEAR                            |         |           | -    |
|              | Crea un a                              | iccount                 |                      |                   |         |                   |                         |                                        |         |           |      |
|              | HI S                                   |                         |                      |                   |         |                   |                         | RDEFIN                                 |         |           |      |
|              | INFORMAZIONI                           | PERSONALI               | C                    |                   |         |                   |                         |                                        |         |           | 81   |
|              | Nome *                                 |                         | Cognome *            |                   |         |                   |                         | 15 XIRES                               |         |           | 81   |
|              | Indirizzo email *                      |                         | Paese*               |                   |         |                   |                         |                                        |         |           |      |
|              |                                        |                         | Seleziona la tua r   | ione              | -       |                   |                         |                                        |         |           | 81   |
|              | Squadra                                |                         | Tesserato F.i.p / F. | i.b. ?            |         |                   | Concal IPS-             |                                        |         |           |      |
|              |                                        |                         | F.I.P.E.<br>Tessera  |                   | -       |                   |                         |                                        |         |           | 81   |
|              | 11.00                                  |                         |                      |                   |         |                   |                         |                                        |         |           | E    |
|              | Iscriviti alla nev                     | wsletter                |                      |                   |         |                   |                         |                                        |         |           |      |
|              | Data di nascita                        |                         |                      |                   |         |                   |                         |                                        |         |           |      |
|              |                                        |                         |                      |                   |         | Concerning of the |                         |                                        |         |           |      |
|              | 99 mm                                  | 2222                    |                      |                   |         |                   |                         |                                        |         |           | 81   |
|              | Partita IVA                            |                         |                      |                   |         |                   |                         |                                        |         |           |      |
|              | E VIEN S                               |                         |                      |                   |         |                   |                         |                                        |         |           |      |
|              | Sesso                                  |                         |                      |                   |         |                   |                         |                                        |         |           |      |
|              | ALE 4                                  |                         |                      |                   |         |                   |                         |                                        |         |           |      |
|              | 1.2                                    |                         |                      |                   |         |                   |                         |                                        |         |           | 8-   |
|              | INFORMAZIONI                           | ACCESSO                 |                      |                   |         |                   |                         |                                        |         |           | а.   |
|              | Password *                             |                         | Conferma passwor     | d *               | _       |                   |                         |                                        |         |           |      |
| JAJE         | DIR                                    |                         |                      |                   |         |                   |                         |                                        |         |           | 1    |
|              |                                        |                         |                      |                   |         |                   |                         |                                        |         |           |      |
|              | EN KO                                  |                         |                      | * Campi obbl      | igatori |                   |                         |                                        |         |           |      |
|              | « INDIETRO                             |                         |                      |                   | NVIA    |                   |                         |                                        |         |           |      |
|              |                                        |                         |                      |                   |         |                   |                         |                                        |         |           |      |
| C C C        | erca! Cerca tra i prodotti             | Spedisci in: ITAL       | IA-CAMBIA Lat        | ua Lingua Italian |         | sequici           | FE 25                   | ISCRIVITI ALLA NEWSLETTER              |         |           |      |
|              |                                        |                         |                      | indian            |         | ocgaici           | IT IT                   |                                        | 1 10 00 | 11:54     | -    |
|              |                                        |                         |                      |                   |         |                   |                         | • • <u>•</u> <u>•</u> <u>•</u> • • • • | (I) (Q) | 16/07/201 | 3    |

### Guida alla registrazione e all'acquisto dei prodotti sul sito www.macron.com e all'utilizzo del codice sconto riservato ai tesserati FIPE

3) Completata l'operazione apparirà il messaggio "informazioni account salvate" e sarete nella bacheca del vostro account dove potete modificare le impostazioni e le vostre informazioni personali oltre a campi quali l'indirizzo di spedizione dei vostri futuri acquisti.

4) A questo punto potete procedere con la scelta e l'acquisto dei prodotti presenti sul sito della Macron. La linea FIPE Fitness la trovate nella sezione "ALTRO" ——> "OFFICIAL MERCHANDISING" ——> Fitness FIPE

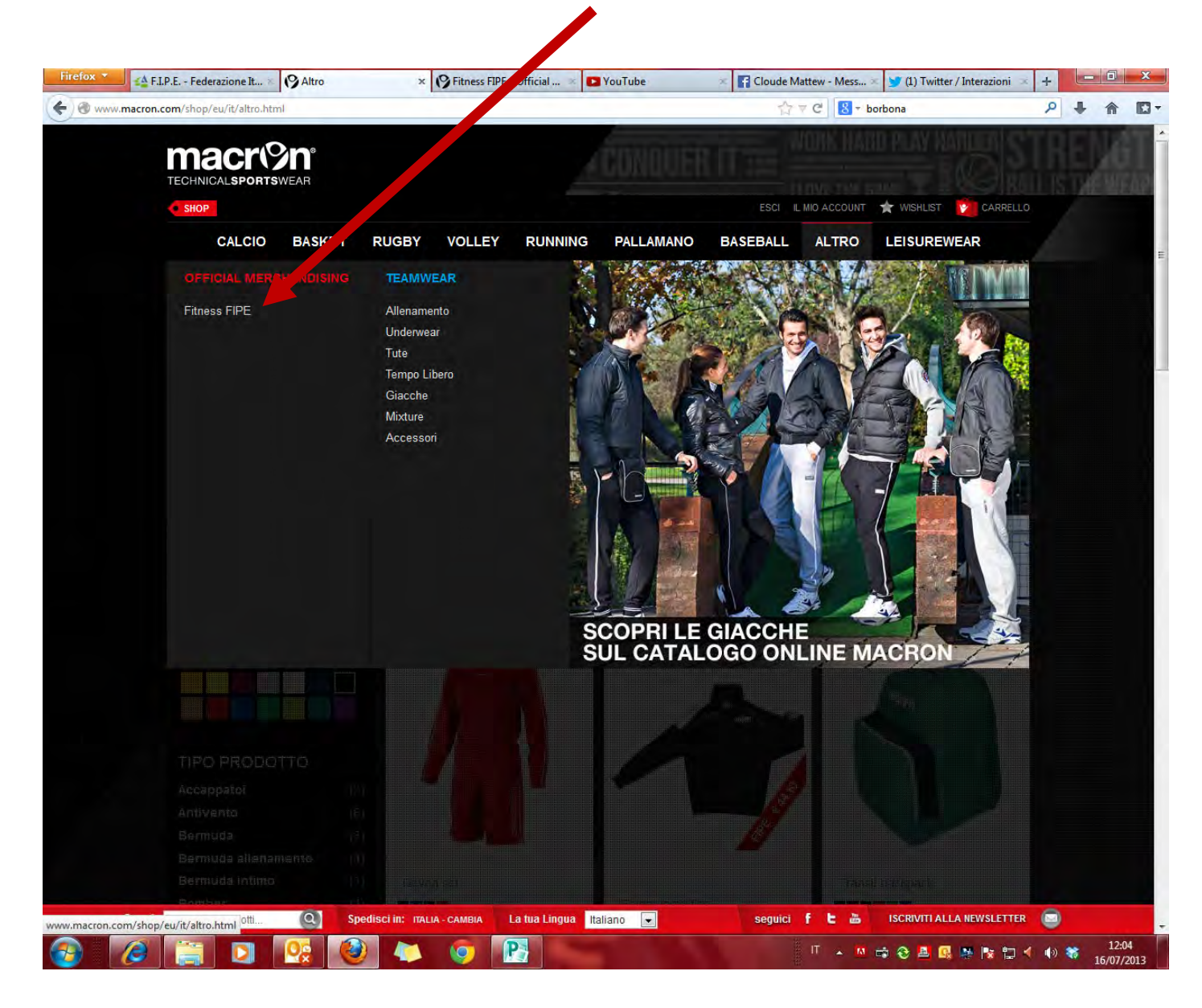

5) Una volta all'interno della pagina della linea ufficiale Fitness FIPE scegliamo un prodotto da acquistare (ad esempio la Felpa Uomo FIPE), scegliamo la taglia desiderata e la quantità e procediamo cliccando sul tasto ACQUISTA.

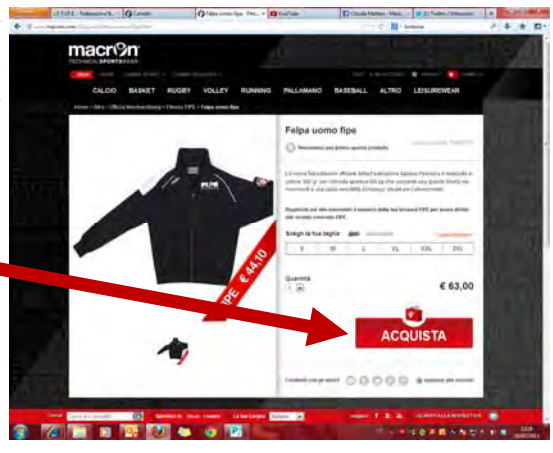

## Guida alla registrazione e all'acquisto dei prodotti sul sito www.macron.com e all'utilizzo del codice sconto riservato ai tesserati FIPE

6) A questo punto l'articolo verrà aggiunto al vostro carrello. Se avete intenzione di acquistare solo la felpa vai al punto 8, altrimenti scegli altri articoli che desideri acquistare, articoli che verranno automaticamente aggiunti al vostro carrello.

Se sei tesserato FIPE e in fase di registrazione hai inserito il tuo numero di tessera puoi usufruire dello sconto previsto inserendo il codice sconto previsto per i nostri Tesserati ... Il codice **Macron\_FIPE (comprensivo anche dell'under-score)** andrà inserito nel campo Codici Sconto. Una volta digitato nell'apposito spazio clicca su "APPLICA COUPON"

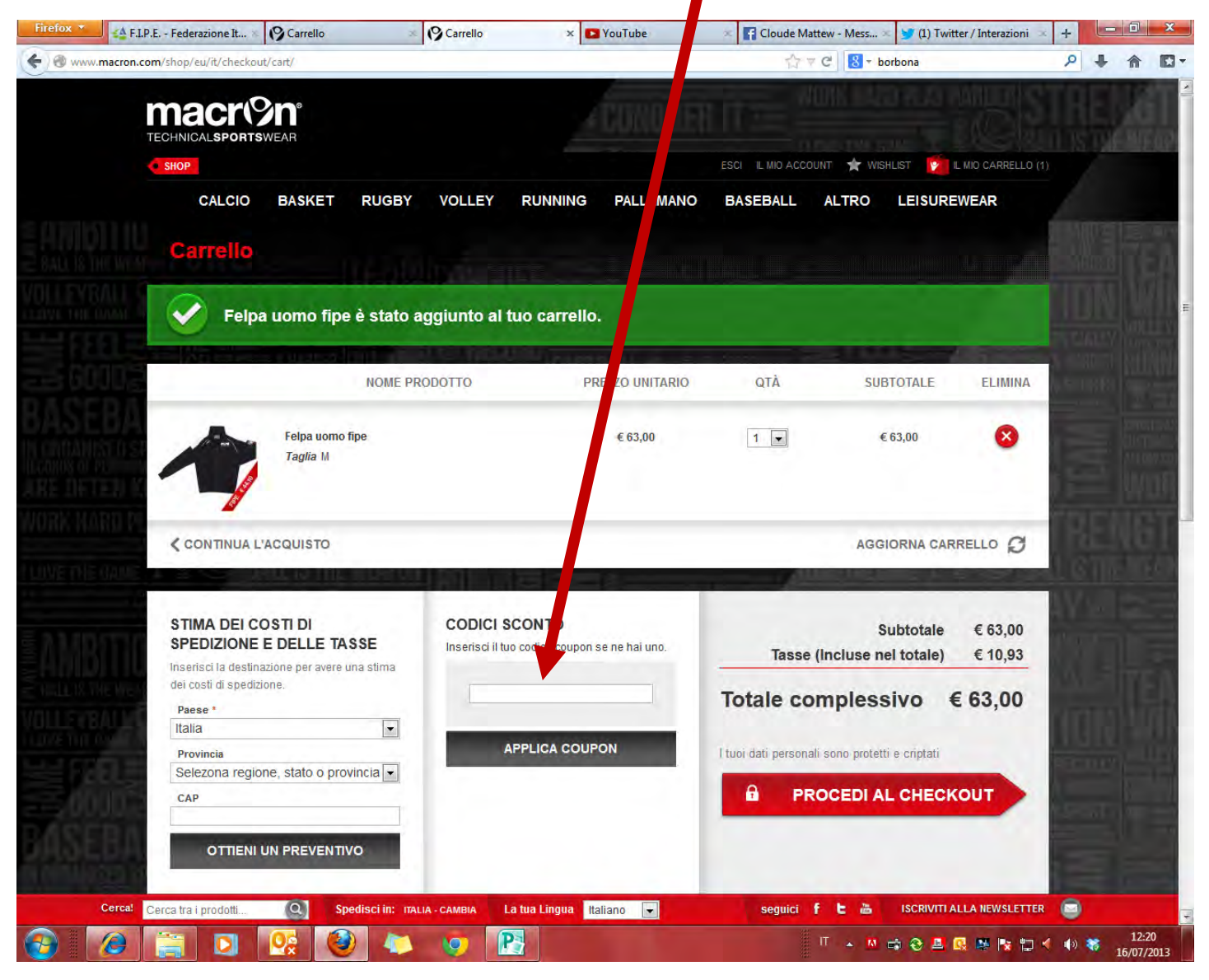

7) A questo apparirà il messaggio: Il Codice Coupon "Macron\_FIPE" è stato applicato e sulla destra visualizzerete il nuovo prezzo scontato del/dei vostri articoli.

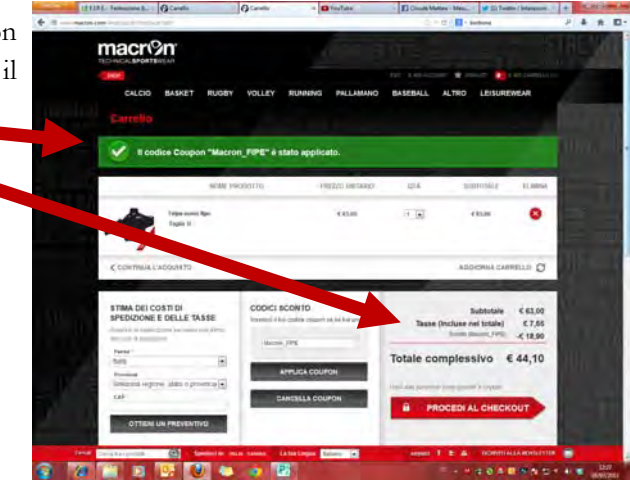

# Guida alla registrazione e all'acquisto dei prodotti sul sito www.macron.com e all'utilizzo del codice sconto riservato ai tesserati FIPE

8) Ora non resta che procedere all'acquisto cliccando sul tasto PROCEDI AL CHECKOUT

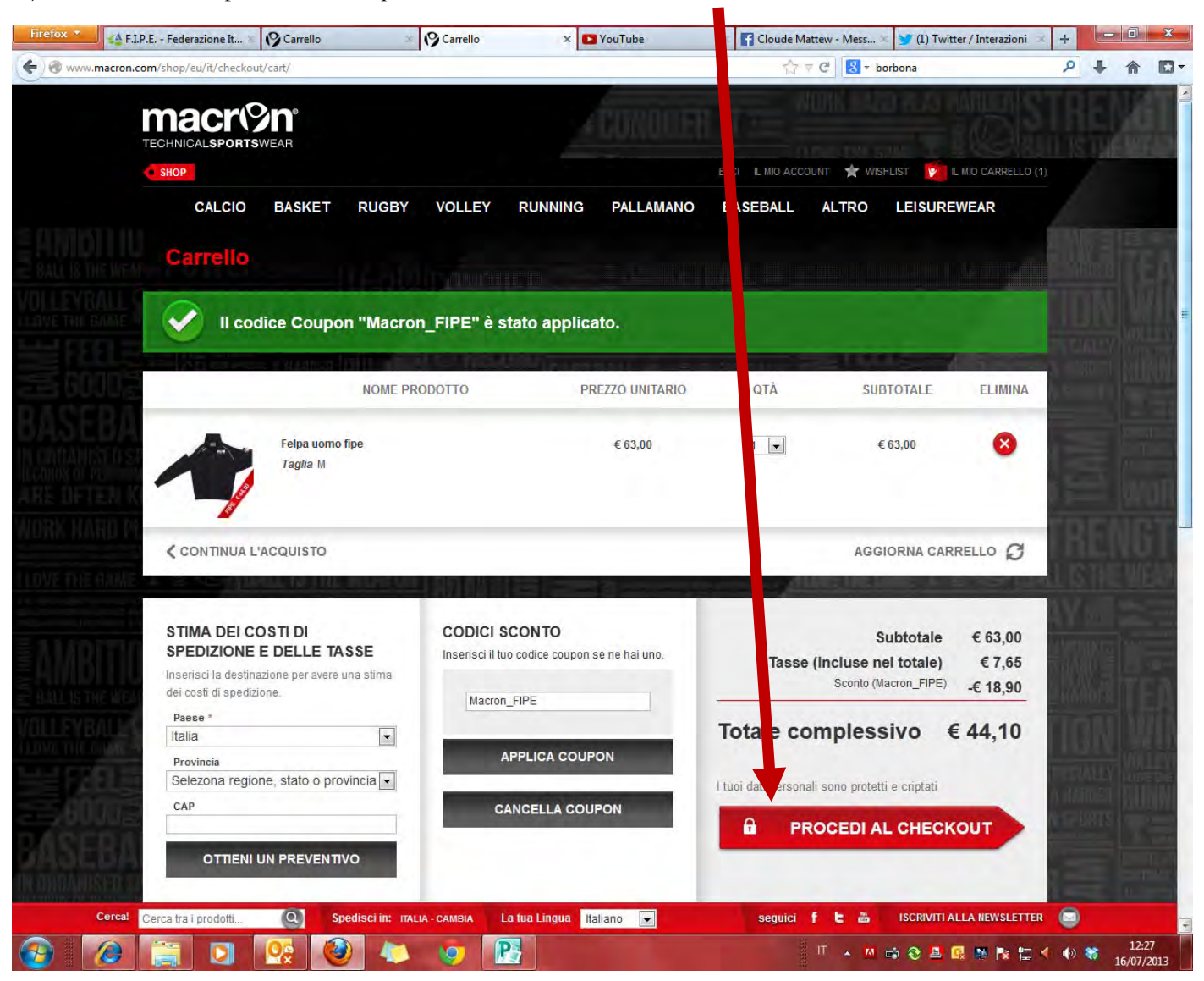

9) Si aprirà ora la schermata per il pagamento da riempire con i propri dati e con il sistema di pagamento prescelto tra quelli presenti. Una volta completata questa fase cliccate sul tasto "CONCLUDI ACQUISTO" e il gioco è fatto.

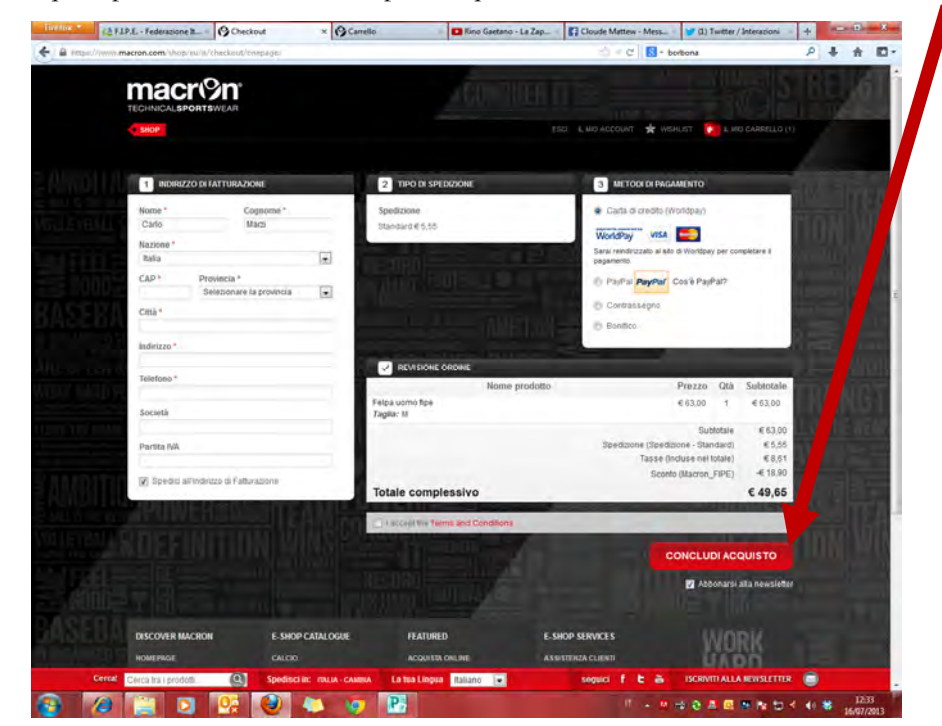

#### N.B.

L'acquisto dei prodotti FIPE Fitness si potrà effettuare solamente online. Gli sconti speciali sono validi per l'acquisto degli articoli della linea FIPE Fitness e <u>dell'intera</u> <u>gamma TeamWear Macron (ad</u> <u>esclusione del merchandising squadre Macron)</u>.

La procedura per l'acquisto e l'utilizzo dello sconto dei prodotti della gamma TeamWear è identico a quello dei prodotti della Linea FI-PE Fitness indicata in queste pagine.